## Guidance on WS90 firmware upgrade

1. Double-click "dfuse\_demo\_v3.X.X\_setup.exe" to install the software. After the installation is completed, open the installation path, select and install the corresponding USB driver of STM32 according to the computer system, and various driver paths are shown in the following figure:

| 📙   🕑 📙 🖛   Driv       | er                    |                                   |                 |             | 3 <u>-</u>     | o x |
|------------------------|-----------------------|-----------------------------------|-----------------|-------------|----------------|-----|
|                        | · 章看                  |                                   |                 | +           | 1 全部法区         | ^ 🕐 |
|                        | 1 粘贴快捷方式              |                                   |                 |             | 計 全部取消         |     |
| 道走到快 复制 和贴<br>速访问 🖌 剪  | 切                     | 杨初到 复利到 删除 里叩名                    | 新建<br>文件夹       | 唐住 一 杨 历史记录 | <b>一日</b> 反向选择 |     |
| 剪贴                     | 板                     | 组织                                | 新建              | 打开          | 选择             |     |
| ← → • ↑ <mark> </mark> | (x86) \STMicroelectro | onics\Software\DfuSe v3.0.6\Bin\I | Driver 🗸 💍 🔎    | 搜索"Driver"  |                |     |
| □ 此电脑   ォ              | ▲ 名称                  | ^                                 | 修改日期            | 举型          | 大小             |     |
| Program_Too            | ls Win7               |                                   | 2021/4/20 16:26 | 立件曲         |                |     |
| 📕 proj                 | Win8                  |                                   | 2021/4/29 16:36 | 文件夹         |                |     |
| USB_Update_I           | Fi Vin8.1             |                                   | 2021/4/29 16:36 | 文件夹         |                |     |
| 现代单片机                  | Win10                 |                                   | 2021/4/29 16:36 | 文件夹         |                |     |
| OneDrive               | version.b             | đ                                 | 2018/6/10 23:53 | 文本文档        | 4 KB           |     |
| 🐟 WPS网盘                |                       |                                   |                 |             |                |     |
| 💻 此电脑                  |                       |                                   |                 |             |                |     |
| 🧊 3D 对象                |                       |                                   |                 |             |                |     |
| 🔡 视频                   |                       |                                   |                 |             |                |     |
| ■ 图片                   |                       |                                   |                 |             |                |     |
| 🔮 文档                   |                       |                                   |                 |             |                |     |
| 🕹 下载                   |                       |                                   |                 |             |                |     |
| ▶ 音乐                   |                       |                                   |                 |             |                |     |
| 三 桌面                   |                       |                                   |                 |             |                |     |
| 🏪 本地磁盘 (C:)            |                       |                                   |                 |             |                |     |
| 🕳 新加卷 (D:)             |                       |                                   |                 |             |                |     |
| 👝 新加卷 (E:)             |                       |                                   |                 |             |                |     |
| 🕳 新加卷 (F:)             |                       |                                   |                 |             |                |     |
| 5 个项目                  | ~                     |                                   |                 |             |                |     |

2. Connect the WS90 Device to computer with USB cable, and press the reset button to restart the Device. The blue LED light flashes, and check whether STM32 Device is recognized in the Device manager of the computer, and "STM Device in DFU Mode" shows that the driver is normal. If not, please reinstall USB driver, and if still have problem, please contact support@ecowitt.com for further help.

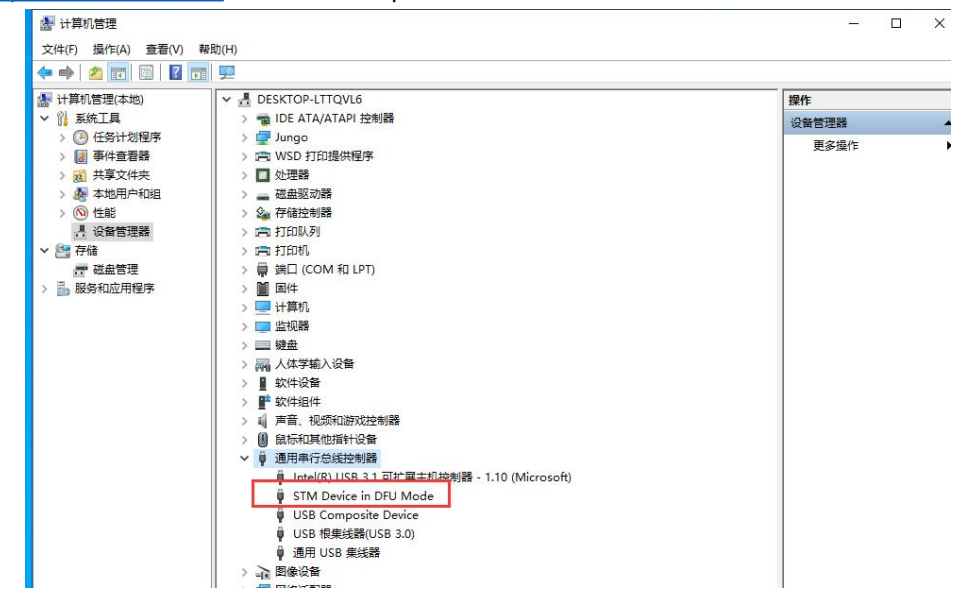

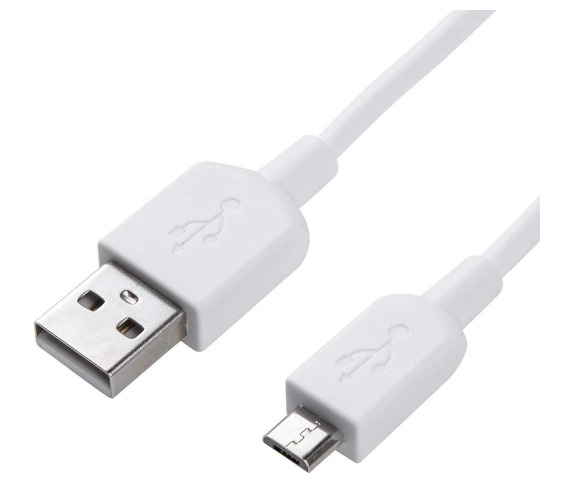

Micro USB not include in package

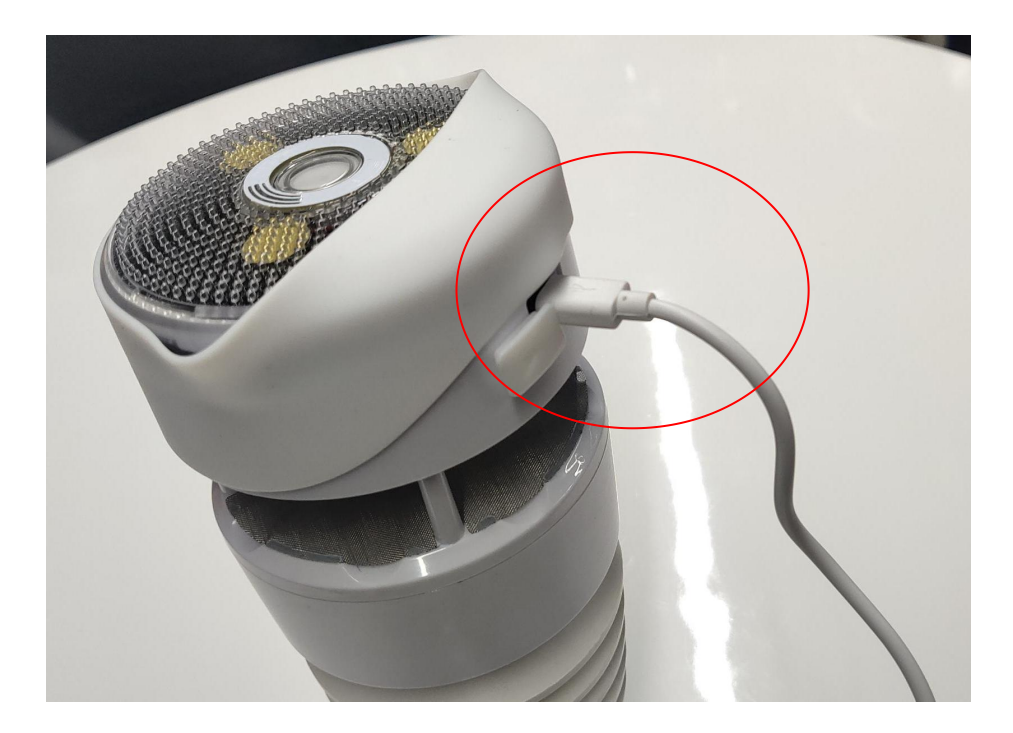

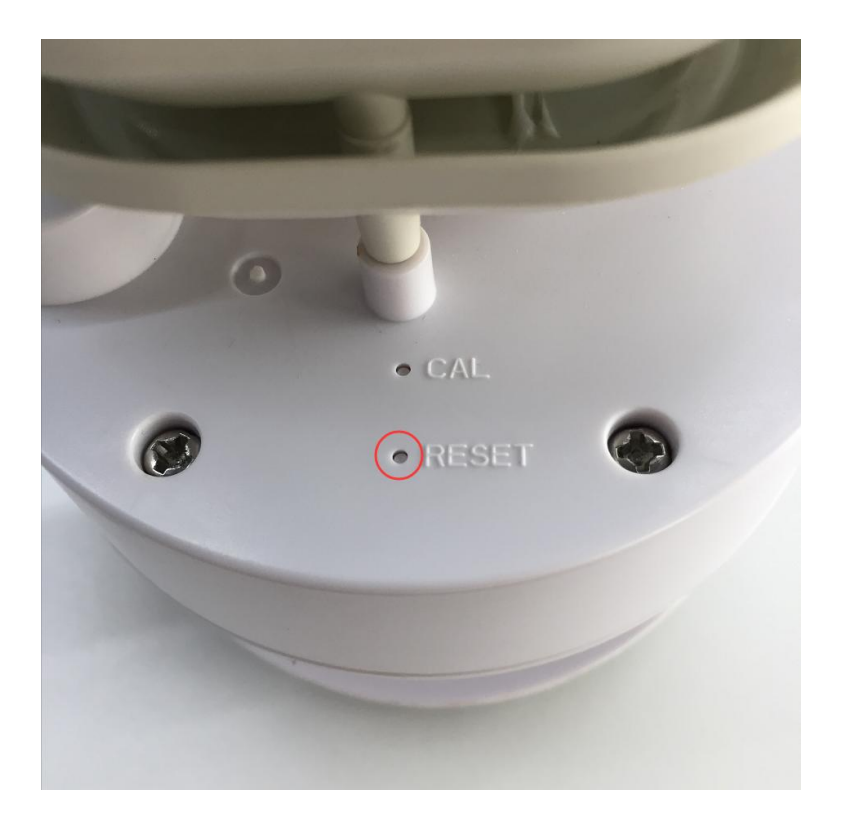

3.Open the installation path, double-click "DfuSeDemo.exe" to run the software;

| ★          「             」                                                                        | 复制路径<br>私贴快捷方式<br>移动到 复制到 删 | 全            新建项目・           除         重命名 | <ul> <li>↓</li> <li>↓</li> <li>月日日</li> <li>↓</li> <li>↓<th></th><th></th></li></ul> |          |  |  |  |
|---------------------------------------------------------------------------------------------------|-----------------------------|--------------------------------------------|----------------------------------------------------------------------------------------------------|----------|--|--|--|
| 剪贴板                                                                                               | 组织                          | 新建                                         | 打开                                                                                                    | 选择       |  |  |  |
| ← → ★ ↑ 🤚 n Files (x86 <mark>, \STMicroelectronics\Software\DfuSe v3.0.6\Bin y</mark> ひ 🖉 捜索"Bin" |                             |                                            |                                                                                                    |          |  |  |  |
| 🔜 此电脑  🖈 ^                                                                                        | 名称 个                        | 修改日期                                       | 类型                                                                                                    | 大小       |  |  |  |
| Program_Tools                                                                                     | Dec                         | 2021/4/20 16:26                            | 立法本                                                                                                    |          |  |  |  |
| proj                                                                                              | Driver                      | 2021/4/29 16:36                            | 文件关                                                                                                    |          |  |  |  |
| USB Update Fi                                                                                     | STM32L                      | 2021/4/29 16:36                            | 文件夹                                                                                                    |          |  |  |  |
| 现代单片机                                                                                             | DfuFileMgr.exe              | 2018/6/10 23:54                            | 应用程序                                                                                                    | 49 KB    |  |  |  |
|                                                                                                   | DfuSeCommand eve            | 2018/6/10 22:24                            | 应用程序                                                                                                    | 28 KB    |  |  |  |
| OneDrive                                                                                          | IntuSeDemo.exe              | 2018/6/10 23:33                            | 应用程序                                                                                                    | 1,881 KB |  |  |  |
| 🔊 WPS网盘                                                                                           | readme.txt                  | 2018/6/11 0:08                             | 文本文档                                                                                                    | 3 KB     |  |  |  |
| 山中院                                                                                               | SLA0044.txt                 | 2018/6/10 23:41                            | 文本文档                                                                                                    | 5 KB     |  |  |  |
|                                                                                                   | STDFU.dll                   | 2018/6/10 21:38                            | 应用程序扩展                                                                                                    | 71 KB    |  |  |  |
| 3D 灯象                                                                                             | STDFUFiles.dll              | 2018/6/10 23:33                            | 应用程序扩展                                                                                                    | 33 KB    |  |  |  |
| 🗑 视频                                                                                              | STDFUPRT.dll                | 2018/6/10 23:45                            | 应用程序扩展                                                                                                    | 28 KB    |  |  |  |
| ■ 图片                                                                                              | STDFUTester.exe             | 2012/9/29 21:17                            | 应用程序                                                                                                    | 1,446 KB |  |  |  |
| 📓 文档                                                                                              | STTubeDevice30.dll          | 2018/6/10 21:35                            | 应用程序扩展                                                                                                    | 1,758 KB |  |  |  |
| 👆 下载                                                                                              | version.txt                 | 2018/6/10 23:38                            | 又本又档                                                                                                    | 6 KB     |  |  |  |
| ▶ 音乐                                                                                              |                             |                                            |                                                                                                    |          |  |  |  |
| 重 桌面                                                                                              |                             |                                            |                                                                                                    |          |  |  |  |
| 🏪 本地磁盘 (C:)                                                                                       |                             |                                            |                                                                                                    |          |  |  |  |
| <b></b> 新加卷 (D:)                                                                                  |                             |                                            |                                                                                                    |          |  |  |  |
| 🕳 新加卷 (E:)                                                                                        |                             |                                            |                                                                                                    |          |  |  |  |
| 新加卷 (F:)                                                                                          |                             |                                            |                                                                                                    |          |  |  |  |
| 网络                                                                                                |                             |                                            |                                                                                                    |          |  |  |  |

4.Click the "Choose..." and choose the "WS90\_V1.X.X\_.dfu" file for upload, then check the "Verify after download" option and click "Upgrade" to Upgrade the firmware.

| 🧼 DfuSe Demo (v                                                                                             | (3.0.6)                    |                          |                                                   |                          | ×                   |       |
|----------------------------------------------------------------------------------------------------|----------------------------|--------------------------|---------------------------------------------------|--------------------------|---------------------|-------|
| Available DFU Devic<br>STM Device in DFL                                                                    | ces<br>J Mode              | ~                        | Application Mode:                                 | DFU Mode:                |                     |       |
| Supports Upload     Manifestation tolerant     Supports Download     Accelerated Upload (ST)     Can Detach |                            | Vendor ID:               | Vendor ID: 048<br>Procuct ID: DF1<br>Version: 020 | 3                        |                     |       |
| Enter DFU mode/H                                                                                            | HD detach Leave            | e DFU mode               |                                                   |                          | <u> </u>            |       |
| Select Target(a):                                                                                           |                            |                          |                                                   |                          |                     |       |
| Jelect <u>T</u> alget(s).                                                                                   | Target Id Name             |                          | Available Sect                                    | tors (Double Click for m | ore)                |       |
|                                                                                                    | UU Internal F              | lash                     | 512 sectors                                       |                          |                     |       |
| Upload Action                                                                                               |                            | Upgrade or V             | erify Action                                      |                          |                     |       |
| File:                                                                                                    |                            | File:                    |                                                   |                          |                     |       |
| 110908                                                                                                    |                            | Vendor ID:               | Targets i                                         | n file:                  |                     |       |
| <u>C</u> hoose                                                                                              | Upload                     | Procuct ID:              |                                                   |                          |                     |       |
| Transferred data s                                                                                          | ize                        | Version:                 |                                                   |                          |                     |       |
| 0 KB(0 Bytes) of 0                                                                                          | I KB(O Bytes)              | Verify afte              | r download                                        |                          |                     |       |
|                                                                                                    |                            | Optimize l               | Jpgrade duration (Rer                             | move some FFs)           |                     |       |
| Uperation duration                                                                                          | )<br>)•00•00               | Choose                   | Ungrad                                            | le Verihi                |                     |       |
|                                                                                                    |                            | E Crigosetti             |                                                   | <u></u> omy              |                     |       |
|                                                                                                    |                            | 1                        |                                                   |                          |                     |       |
| Abort                                                                                                    |                            | -                        |                                                   | <u>ם</u>                 | Luit                |       |
|                                                                                                    |                            |                          |                                                   |                          |                     | ×     |
| ← → ∽ ↑ 📙 → 此电脑 →                                                                                           | 新加卷 (E:) > YDJ_Program > \ | VH80 > dfu文件             |                                                   | ~                        | ひ  ②  ②  授素*dfu文( ● | ±'    |
|                                                                                                    | ^                          | 1000 - F1 10             |                                                   |                          | 000                 | • 🔳 🔞 |
|                                                                                                    | WH80 Ver 1 0 0.dfu         | 19成口期<br>2020/6/12 15:32 | 奏型<br>DFU 文件                                      | 35 KB                    |                     |       |
| Program_Tools                                                                                               | WS80_Ver_1_0_7.dfu         | 2020/12/23 11:42         | DFU 文件<br>DFU 文件                                  | 35 KB                    |                     |       |
| USB_Update_Fi                                                                                               | 1 4                        | 2021/4/20 11105          | DFU 文件                                            | 35 KB                    |                     |       |
| 现代单片机                                                                                                    | Ws90 v1.1.7                | .dfu                     | DFU XIF                                           | 53 KB                    |                     |       |
| S WPS网盘                                                                                                    |                            |                          |                                                   |                          |                     |       |
| 🖳 此电脑                                                                                                    |                            |                          |                                                   |                          |                     |       |
| 3D 对象<br>题 视频                                                                                               |                            |                          |                                                   |                          |                     |       |
|                                                                                                    |                            |                          |                                                   |                          |                     |       |
| 圖 又档<br>↓ 下载                                                                                                |                            |                          |                                                   |                          |                     |       |
| ♪ 音乐                                                                                                    |                            |                          |                                                   |                          |                     |       |
| 「「「「「「」」「「」」「「」」「」」「「」」」                                                                                    |                            |                          |                                                   |                          |                     |       |
| 🔜 桌面<br>🏪 本地磁盘 (C:)                                                                                         |                            |                          |                                                   |                          |                     |       |
| ▲面<br>・ 本地磁盘 (C:)<br>→ 新加卷 (D:)<br>→ 新加卷 (E:)                                                               |                            |                          |                                                   |                          |                     |       |
| ▲ 桌面<br>"▲ 本地磁盘 (C:)<br>▲ 新加港 (D:)<br>▲ 新加港 (E:)<br>▲ 新加港 (F:)                                              |                            |                          |                                                   |                          |                     |       |
| 桌面<br>▲ 本地磁量<br>● 新加港 (C:)<br>● 新加港 (E)<br>● 新加港 (F)<br>● 和加港 (F)<br>● 和加港 (Y)<br>○ 文件会(N): ■               | .dfu                       |                          |                                                   |                          | → Dfu Files (*.dfu) | v     |

| upilable DELL Devices                                                                                                    |                                                                                                    |
|----------------------------------------------------------------------------------------------------|----------------------------------------------------------------------------------------------------|
|                                                                                                    | Application Mode: DELI Mode:                                                                                                    |
| 5 I M Device in DFU Mode<br>Supports Upload Manifestation tolera<br>Supports Download Accelerated Uploa<br>Can Detach                                                                                                    | Vendor ID:         Vendor ID:         0483           d (ST)         Procuet ID:         Procuet ID:         DF11                                                                                                    |
| Enter DFU mode/HID detach                                                                                                    | de                                                                                                    |
| Actions                                                                                                    |                                                                                                    |
| Select <u>T</u> arget(s): Target Id Name<br>00 Internal Flash                                                                                                    | Available Sectors (Double Click for more)<br>512 sectors                                                                                                    |
| Upload Action Upgra<br>File: File: Vende<br>Choose Upload Procus<br>Transferred data size Ver                                                                                                    | de or Verify Action<br>WS80_Ver_1_1_0.dfu<br>or ID: 0483<br>00 ST<br>ot ID: DF11<br>00 ST                                                                                                    |
| 0 KB(0 Bytes) of 0 KB(0 Bytes) 4                                                                                                    | rify after download                                                                                                    |
| Operation duration<br>00:00:00                                                                                                    | ngose <b>5</b> Upgrade Verify                                                                                                    |
|                                                                                                    | arthu laadad                                                                                                    |
| File corre                                                                                                    | ectry tratted.                                                                                                    |
| Abort                                                                                                    | Quit                                                                                                    |
| DfuSe Demo (v3.0.6)                                                                                                    | - 0                                                                                                    |
| DfuSe Demo (v3.0.6)<br>Available DFU Devices<br>STM Device in DFU Mode<br>Supports Upload<br>Supports Download<br>Can Detach                                                                                                    | Application Mode: DFU Mode:<br>venant<br>ad (ST) Procuet ID: Vendor ID: DF11<br>Version: Version: 0200                                                                                                    |
| DfuSe Demo (v3.0.6)<br>valiable DFU Devices<br>STM Device in DFU Mode<br>Supports Upload<br>Supports Download<br>Can Detach<br>Enter DFU mode/HID detach<br>Leave DFU mode/HID detach                                                                                                    | Application Mode: DFU Mode:<br>Vendor ID: Vendor ID: 0483<br>Procuct ID: Procuct ID: DF11<br>Version: Version: 0200                                                                                                    |
| PfuSe Demo (v3.0.6)  Available DFU Devices STM Device in DFU Mode Supports Upload Supports Download Can Detach Enter DFU mode/HID detach Leave DFU m Actions Calculat Leave(c)                                                                                                    | Application Mode: DFU Mode:<br>Vendor ID: Vendor ID: 0483<br>Procuct ID: Procuct ID: DF11<br>Version: Version: 0200                                                                                                    |
| DfuSe Demo (v3.0.6)      Available DFU Devices     STM Device in DFU Mode     Supports Upload     Gan Detach     Enter DFU mode/HID detach     Leave DFU m     Actions     Select I     DfuSeDemo     Your device was plugged     So it is impossible to make     Continue however ?                                                                                                    | Application Mode:<br>rant<br>ad (ST)<br>ode DFU Mode:<br>Vendor ID:<br>Procuct ID:<br>Version:<br>DFU Mode:<br>Version:<br>DFU Mode:<br>Version:<br>DFU Mode:<br>Version:<br>DFU Mode:<br>Version:<br>DFU Mode:<br>Version:<br>DFU Mode:<br>Norel<br>Morel<br>Version:<br>DFU Mode:<br>Norel<br>Norel                                                                                             |
| DfuSe Demo (v3.0.6)      Available DFU Devices     STM Device in DFU Mode     Supports Upload     Supports Download     Accelerated Uplo     Can Detach     Enter DFU mode/HID detach     Leave DFU m     Actions     Select I     DfuSeDemo     Your device was plugged     So it is impossible to make     Continue however ?      Upload     File:                                                                                                    | Application Mode:<br>Prant<br>ad (ST)<br>Ode DFU Mode:<br>Vendor ID:<br>Procuct ID:<br>Version:<br>DFU Mode:<br>Procuct ID:<br>Procuct ID:<br>DF11<br>Version:<br>0200<br>More<br>More<br>More<br>More<br>More<br>Procuct ID:<br>DF11<br>Version:<br>D200<br>More<br>More<br>More<br>Procuct ID:<br>DF11<br>Version:<br>D200<br>More<br>More<br>Mo |
| DfuSe Demo (v3.0.6)                                                                                                    | Application Mode: DFU Mode:<br>reant<br>ad (ST)<br>ode Procuet ID: Procuet ID: DF11<br>Version: 0200<br>in DFU mode.<br>e sure this file is correct for this device.<br>6                                                                                                    |
| DfuSe Demo (v3.0.6)         Available DFU Devices         STM Device in DFU Mode         Supports Upload       Manifestation tole         Supports Download       Accelerated Uplo         Can Detach       Leave DFU mode/HID detach         Enter DFU mode/HID detach       Leave DFU mode/HID detach         Select I       DfuSeDemo         Ø So it is impossible to make         Continue however ?         Upload         File:         Transferred data size       Veter                                                                                                    | Application Mode: DFU Mode:<br>rant<br>ad (ST)<br>ode Vendor ID: Vendor ID: DF11<br>Version: Version: 0200<br>in DFU mode.<br>e sure this file is correct for this device.<br>6 是(Y) 百(N)<br>ersion: 0200                                                                                                    |
| DfuSe Demo (v3.0.6) Available DFU Devices STM Device in DFU Mode Supports Upload Manifestation tole Supports Download Accelerated Uplo Can Detach Enter DFU mode/HID detach Leave DFU m Actions Select I DfuSeDemo OfuseDemo Upload File: Upload File: Ve 0 KB(0 Bytes) of 0 KB(0 Bytes)                                                                                                    | Application Mode:<br>Frant<br>ad (ST)<br>Procuct ID:<br>Version:<br>DFU Mode:<br>Vendor ID:<br>Procuct ID:<br>Procuct ID:<br>Version:<br>0200<br>Morel<br>as sure this file is correct for this device.<br>C<br>Second<br>Second<br>Procuct ID:<br>DF11<br>Version:<br>0200<br>Morel<br>Second<br>Second                                                                                                    |
| DfuSe Demo (v3.0.6)         Available DFU Devices         STM Device in DFU Mode         Supports Upload       Manifestation tole         Supports Download       Accelerated Uplo         Can Detach       Leave DFU mode/HID detach       Leave DFU mode/HID detach         Enter DFU mode/HID detach       Leave DFU mode/HID detach       Leave DFU mode/HID detach         Select I       DfuSeDemo       So it is impossible to make         Vour device was plugged       So it is impossible to make         File:       Veload         Transferred data size       Veload         0 KB(0 Bytes) of 0 KB(0 Bytes)       Veload         0 peration duration       00:00:00       Continue however | Application Mode:<br>Vendor ID:<br>Vendor ID:<br>Procuct ID:<br>Version:<br>DFU Mode:<br>Vendor ID:<br>Procuct ID:<br>Version:<br>0200<br>Morel<br>Morel<br>Mor                                                                                   |
| DfuSe Demo (v3.0.6)  Available DFU Devices STM Device in DFU Mode Supports Upload Can Detach Enter DFU mode/HID detach Enter DFU mode/HID detach Enter DFU mode/HID detach Continue however ? Upload File: Upload File: Ve 0 KB(0 Bytes) of 0 KB(0 Bytes) 0 peration duration 00:00:00                                                                                                    | Application Mode: DFU Mode:<br>rant<br>ad (ST)<br>Procuct ID: Vendor ID: DF11<br>Version: 0200<br>in DFU mode.<br>e sure this file is correct for this device.<br>6 是(Y) 音(N)<br>ersion: 0200<br>/erify after download<br>Dptimize Upgrade duration (Remove some FFs)<br>Chgose Upgrade Verify                                                                                                    |

5. The interface for completion of upgrade is as follows. Click "Leave DFU mode" and the program will jump to complete upgrade. Press "reset" button to restart the sensor and make

sure the LED flashes every 8s.

| Available DELL Dev                                                     | v3.0.0)                   |                                    |                                     |                          |                                       | ×                                   |  |
|------------------------------------------------------------------------|---------------------------|------------------------------------|-------------------------------------|--------------------------|---------------------------------------|-------------------------------------|--|
| STM Device in DFU Mode                                                 |                           |                                    |                                     | Application Mode:        |                                       | DFU Mode:                           |  |
| Supports Upload Manifesta<br>Supports Download Accelerat<br>Can Detach |                           | Manifestation to<br>Accelerated Up | tation tolerant<br>ated Upload (ST) |                          | lor ID:                               | Vendor ID: 0483<br>Procuct ID: DF11 |  |
| Enter DFU mode/                                                        | Enter DFU mode/HID detach |                                    | mode                                | ve                       |                                       |                                     |  |
| Actions                                                                |                           |                                    |                                     |                          |                                       |                                     |  |
| Select <u>T</u> arget(s):                                              | Target Id                 | Name                               |                                     |                          | Available Secto                       | rs (Double Click for more)          |  |
|                                                                        | 00                        | Internal Flash                     |                                     |                          | 512 sectors                           |                                     |  |
| Upload Action<br>File:                                                 |                           |                                    | grade or V<br>::<br>:ndor ID: [     | erify Ac<br>WS80<br>0483 | ction<br>LVer_1_1_0.dfu<br>Targets in | file:                               |  |
| <u>C</u> hoose                                                         | . <u>U</u>                | bload Pro                          | cuct ID:                            | DF11                     | 00S                                   | Τ                                   |  |
| Transferred data                                                       | Transferred data size     |                                    |                                     | 0200                     |                                       |                                     |  |
| 34 KB(35508 Bytes) of 34 KB(35508<br>Bytes)                            |                           | 35508                              | Verify after download               |                          |                                       |                                     |  |
| Operation duration<br>00:00:56                                         |                           |                                    | Choose                              | opgrad                   | Upgrade                               | y Verify                            |  |
|                                                                        |                           | Target 00:                         | Verify s                            | succe                    | ssful !                               |                                     |  |
| Abort                                                                  |                           |                                    |                                     |                          |                                       | Quit                                |  |